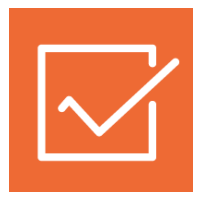

# 1СПАРК Риски

## Инструкция по использованию

1С:Управление торговлей, ред. 11, 1С:ERP Управление предприятием 2, 1С:Комплексная автоматизация 2

Как оценить надежность контрагента? Как ведется мониторинг контрагентов? Как получить бизнес-справку по контрагенту? Как открыть карточку компании в веб-версии СПАРК? Как рассчитываются индексы?

## Как оценить надежность контрагента?

В «1СПАРК Риски» для оценки надежности контрагента представлены три индекса:

- Сводный индикатор риска учитывает Индекс Должной Осмотрительности, Индекс Финансового Риска, Индекс Платежной Дисциплины, а также Статус компании (состояние ликвидации, банкротства и т.д.);
- Индекс должной осмотрительности оценка, показывающая вероятность того, что компания является «фирмой-однодневкой»;
- Индекс финансового риска оценка вероятности неплатежеспособности компании;
- Индекс платежной дисциплины показатель, отражающий своевременность оплаты компанией счетов.

Для получения индексов по интересующему контрагенту, достаточно зайти в «Карточку контрагента»:

| ← → √ ИНТЕРФАКС АО (Контрагент)                                                                                                    |
|----------------------------------------------------------------------------------------------------|
| Основное Банковские счета Договоры Договоры аренды Документы Контактные лица Настройка распределения продаж                                                                                                    |
| Записать и закрыть Записать 💀 - 🕅 Отчеты - 🔄 ЭДО - ІСПАРК Риски -                                                                                                    |
| Общая информация Адреса, телефоны Прочая информация                                                                                                    |
| Вид контрагента: Юридическое лицо 🔹 Код: 00-0000007 Дата регистрации: 25.01.2022                                                                                                    |
| ИНН: 7710137066 КПП: 771001001 <u>установлен изначально</u> Код по ОКПО:                                                                                                    |
|                                                                                                    |
| Сокр. юр. наименование: АО "ИНТЕРФАКС" установлено с 09.04.2018                                                                                                    |
| Рабочее наименование: ИНТЕРФАКС АО                                                                                                    |
| Дата рождения:                                                                                                    |
| <b>1СПАРК Риски</b><br><u>Реорганизация 11.10.2021</u><br>Сводный индикатор: <u>Низкий риск</u><br>Индекс должной осмотрительности: <u>1 (низкий риск)</u><br>Индекс финансового риска: <u>10 (низкий риск)</u><br>Индекс платежной дисциплины: <u>92 (низкий риск)</u> |

В поле «1СПАРК Риски» отображаются индексы. Если нажать на значение индекса, то откроется его краткое описание:

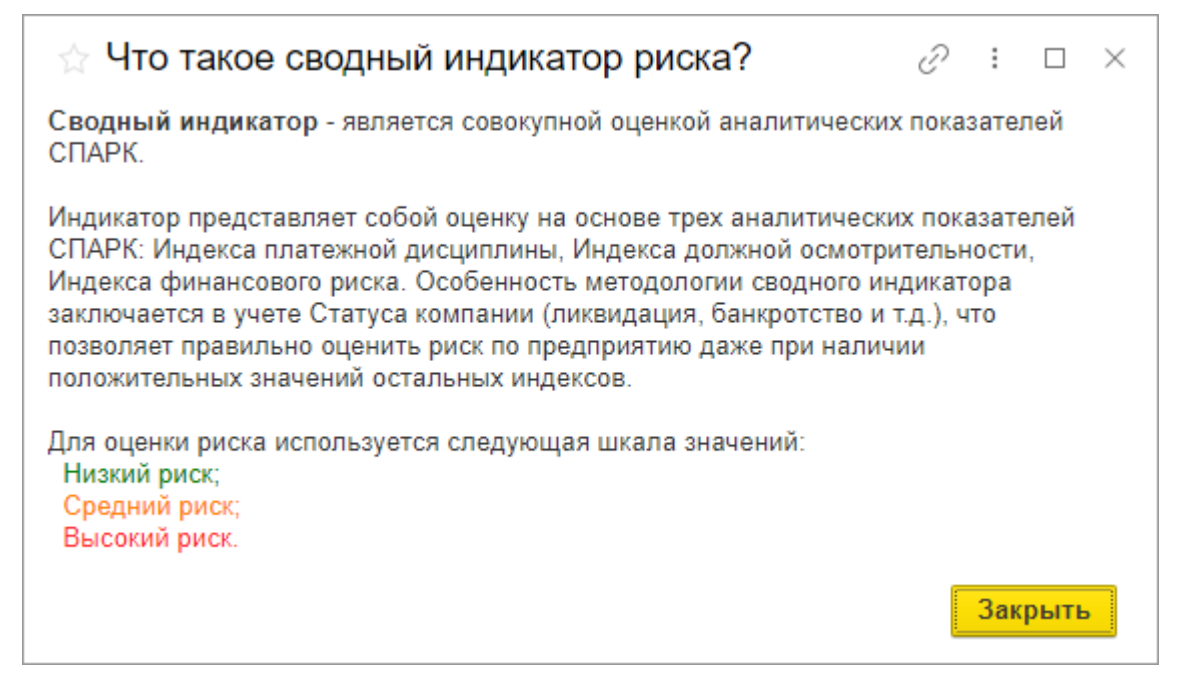

Примечание: значение «Индекса платежной дисциплины» рассчитывается автоматически на основании данных по платежам компании, полученным от участников программы «Мониторинг платежей», что не может гарантировать покрытия всех платежей компании. Если данной информации недостаточно для проведения анализа, этот индекс не отображается.

Чтобы получить значение индексов сразу по всем контрагентам, которые есть в информационной базе, нужно зайти в раздел «Продажи»/«Закупки», далее «Отчеты по продажам/закупкам», отчет «Индексы 1СПАРК Риски»:

| 🗲 🔿 📩 Отчеты по закупкам                                                                                                    |  |  |  |  |  |
|----------------------------------------------------------------------------------------------------|--|--|--|--|--|
| Поиск: Наименование, поле или автор отчета 🔹 🗙 Найти                                                                                                    |  |  |  |  |  |
| Закупки                                                                                                    |  |  |  |  |  |
| <u>Динамика закупок</u>                                                                                                    |  |  |  |  |  |
| Помесячные объемы закупок за выбранный период по поставщикам и номенклатуре.<br>Возможен анализ по периодам - квартал, месяц, неделя, день.                        |  |  |  |  |  |
| Расчеты с поставщиками                                                                                                    |  |  |  |  |  |
| Ведомость расчетов с поставщиками                                                                                                    |  |  |  |  |  |
| Детальный анализ взаиморасчетов с поставщиками.<br>Как изменялась задолженность за указанный период?<br>Какое текущее сальдо расчетов?                             |  |  |  |  |  |
| Задолженность поставщикам                                                                                                    |  |  |  |  |  |
| Текущее состояние расчетов с поставщиками.<br>Какой долг поставщику сейчас? На какую сумму планируется поступление?<br>На какую сумма ожидается оплата поставщику? |  |  |  |  |  |
| Задолженность поставщикам по срокам                                                                                                    |  |  |  |  |  |
| Анализ задолженности перед поставщиками с разбивкой по интервалам долга.<br>Например, 0-7 дней, 7-15 дней, 15-30 дней, более 30 дней.                              |  |  |  |  |  |
| Индексы 1СПАРК Риски                                                                                                    |  |  |  |  |  |
| Просмотр индексов 1СПАРК Риски по контрагентам.                                                                                                    |  |  |  |  |  |
| Сверка расчетов                                                                                                    |  |  |  |  |  |
| Анализ задокументированных сверок расчетов с клиентами.<br>Есть ли расхождения между данными от клиента и нашими?                                                  |  |  |  |  |  |
| События мониторинга 1СПАРК Риски                                                                                                    |  |  |  |  |  |
| Просмотра событий мониторинга 1СПАРК Риски. Показываются события за последние 15 дней.                                                                             |  |  |  |  |  |
| Все отчеты Как посмотреть отчеты на смартфоне или планшете?                                                                                                    |  |  |  |  |  |

В результате откроется форма отчёта со списком индексов по всем контрагентам, которые есть в справочнике «Контрагенты»:

| 🗲 🔿 🏠 Индексы      | 1СПАРК Р                                 | иски                 |                             |                   |                         |                                    |  |
|--------------------|------------------------------------------|----------------------|-----------------------------|-------------------|-------------------------|------------------------------------|--|
| Контрагенты:       |                                          |                      |                             | Вид кон           | трагента:               | •                                  |  |
| Сформировать Настр | Сформировать Настройки 🛍 - 🔍 🕿 🗍 🖶 🛃 📨 - |                      |                             |                   |                         |                                    |  |
| Индексы 1СПАР      | К Риски                                  | 1                    |                             |                   |                         |                                    |  |
| Контрагент         | ИНН                                      | Сводный<br>индикатор | Должная<br>осмотрительность | Финансовый риск   | Платежная<br>дисциплина | Статус                             |  |
| ИНТЕРФАКС АО       |                                          | Низкий риск          | 1 (Низкий риск)             | 10 (Низкий риск)  | 92 (Низкий риск)        | Реорганизация                      |  |
| ΦOPECT OOO         |                                          | Средний риск         | 52 (Средний риск)           | 28 (Низкий риск)  | -                       | Действующее                        |  |
| 000 TN             |                                          | Средний риск         | 1 (Низкий риск)             | 37 (Средний риск) | 87 (Низкий риск)        | Находится в процессе реорганизации |  |
| ФИРМА ГАЛЕРЕЯ ООО  |                                          | Высокий риск         | 19 (Низкий риск)            | 98 (Высокий риск) | -                       | Банкротство                        |  |
| ЭЛЕКТРО ООО ПК     |                                          | Низкий риск          | 1 (Низкий риск)             | 6 (Низкий риск)   | 98 (Низкий риск)        | Действующее                        |  |
| ЯНООО              |                                          | Низкий риск          | 1 (Низкий риск)             | 9 (Низкий риск)   | 92 (Низкий риск)        | Действующее                        |  |

Также, для удобства работы со списком, можно выбрать критерии отбора контрагентов, указав их в верхней части формы.

### Как ведется мониторинг контрагентов?

В программе на начальной странице в блоке «Текущие дела» отображаются критичные события мониторинга (ликвидация, реорганизация, банкротство):

| ← → Начальная страница                        |
|-----------------------------------------------|
| Текущие дела                                  |
| <ul> <li>Продажи</li> </ul>                   |
| 1СПАРК Риски. Критичных событий мониторинга 1 |
| • Закупки                                     |
| <ul> <li>НСИ и администрирование</li> </ul>   |
| Настроить резервное копирование               |
| Классификатор банков устарел ?                |
|                                               |

Если нажать на ссылку «1СПАРК Риски…», то откроется отчет с подробным описанием событий:

| ← →                      | ☆ События мониторинга 1СПАРК Риски                                                                              |      |                                                                                                    |
|--------------------------|----------------------------------------------------------------------------------------------------|------|----------------------------------------------------------------------------------------------------|
| Контраге                 | ент:                                                                                                    |      | Асполнительные производства 🔲 Только критичные события                                                                                                    |
| Пип собы                 | ытия: Исполнительное производство                                                                               |      |                                                                                                    |
| Сформиро                 | ивать Настройки 🛱 - 🔍 🔍 🗐 🗎                                                                                     | ± ∝  | ]                                                                                                    |
| Событ<br>В отчете событы | ТИЯ МОНИТОРИНГА 1СПАРК РИСКИ<br>ия показываются за последние 15 дней. Все события мониторинга вы можете посмотр | реть |                                                                                                    |
| на Портале 1С:И<br>Лата  | ИС                                                                                                    | ИНН  | Событие                                                                                                    |
| мониторинга              | Nonparent                                                                                                    |      | Новое значение                                                                                                    |
|                          |                                                                                                    |      | Старое значение                                                                                                    |
| 21.01.2022               | ООО "ГИДРОМО"                                                                                                   |      | Внесение регистрационным органом записи о недостоверности сведений в ЕГРЮЛ                                                                                                    |
|                          |                                                                                                    |      | относительно контрагента                                                                                                    |
|                          |                                                                                                    |      | В ЕГРЮЛ внесена запись о недостоверности сведении оо учредителе компании                                                                                                    |
| 21.01.2022               | АДС 000                                                                                                    |      | Исключение из ЕГРЮЛ юридического лица в связи наличием в ЕГРЮЛ сведений о нем,<br>в отношении которых внесена запись о недостоверности                                                                                    |
|                          |                                                                                                    |      | Исключение из ЕГРЮЛ юридического лица в связи наличием в ЕГРЮЛ сведений о нем,<br>в отношении которых внесена запись о недостоверности (ЕГРЮЛ,21.01.2022)                                                                 |
|                          |                                                                                                    |      | Регистрирующим органом принято решение о предстоящем исключении юридического                                                                                                    |
|                          |                                                                                                    |      | лица из ЕГРЮЛ (наличие в ЕГРЮЛ сведении о юридическом лице, в отношении которых внесена запись с напостоверности) (ЕГРЮЛ 06 10 2021)                                                                                      |
| 20.01.2022               | ACT 000                                                                                                    |      | Которые открыта записе от надостворности (ст. н. открытости ст. т. открытости (ст. н. открытости).<br>Юридическое лицо признано несостоятельным (банкротом) и в отношении него<br>открыто конкурсное производство         |
|                          |                                                                                                    |      | Юридическое лицо признано несостоятельным (банкротом) и в отношении него<br>открыто конкурсное производство (ЕГРЮЛ,20.01.2022)                                                                                            |
|                          |                                                                                                    |      | Находится в стадии ликвидации (ЕГРЮЛ, 19.07.2016)                                                                                                    |
| 19.01.2022               | СПК                                                                                                    |      | Принятие регистрирующим органом решения о предстоящем исключении<br>юридического лица из ЕГРЮЛ (наличие в ЕГРЮЛ сведений о юридическом лице, в<br>отношении которых внесена запись о недостоверности)                     |
|                          |                                                                                                    |      | Принятие регистрирующим органом решения о предстоящем исключении<br>юридического лица из ЕГРЮЛ (наличие в ЕГРЮЛ сведений о юридическом лице, в<br>отношении которых внесена запись о недостоверности) (ЕГРЮЛ, 19.01.2022) |
|                          |                                                                                                    |      | Πρώστριμομισο (ΕΓΡΙ/ΟΠ 20.12.2002)                                                                                                    |

Этот же отчет можно получить, если зайти в раздел «Продажи»/«Закупки», далее «Отчеты по продажам/закупкам», отчет «События мониторинга 1СПАРК Риски»:

| 🗲 🔶 🏠 Отчеты по закупкам                                                                                                    |  |  |  |  |  |  |
|----------------------------------------------------------------------------------------------------|--|--|--|--|--|--|
| Поиск: Наименование, поле или автор отчета 🔹 🗙 Найти                                                                                                    |  |  |  |  |  |  |
| Закупки                                                                                                    |  |  |  |  |  |  |
| <u>Динамика закупок</u>                                                                                                    |  |  |  |  |  |  |
| Помесячные объемы закупок за выбранный период по поставщикам и номенклатуре.<br>Возможен анализ по периодам - квартал, месяц, неделя, день.                        |  |  |  |  |  |  |
| Расчеты с поставщиками                                                                                                    |  |  |  |  |  |  |
| Ведомость расчетов с поставщиками                                                                                                    |  |  |  |  |  |  |
| Детальный анализ взаиморасчетов с поставщиками.<br>Как изменялась задолженность за указанный период?<br>Какое текущее сальдо расчетов?                             |  |  |  |  |  |  |
| Задолженность поставщикам                                                                                                    |  |  |  |  |  |  |
| Текущее состояние расчетов с поставщиками.<br>Какой долг поставщику сейчас? На какую сумму планируется поступление?<br>На какую сумма ожидается оплата поставщику? |  |  |  |  |  |  |
| Задолженность поставщикам по срокам                                                                                                    |  |  |  |  |  |  |
| Анализ задолженности перед поставщиками с разбивкой по интервалам долга.<br>Например, 0-7 дней, 7-15 дней, 15-30 дней, более 30 дней.                              |  |  |  |  |  |  |
| Индексы 1СПАРК Риски                                                                                                    |  |  |  |  |  |  |
| Просмотр индексов 1СПАРК Риски по контрагентам.                                                                                                    |  |  |  |  |  |  |
| Сверка расчетов                                                                                                    |  |  |  |  |  |  |
| Анализ задокументированных сверок расчетов с клиентами.<br>Есть ли расхождения между данными от клиента и нашими?                                                  |  |  |  |  |  |  |
| События мониторинга 1СПАРК Риски                                                                                                    |  |  |  |  |  |  |
| Просмотра событий мониторинга 1СПАРК Риски. Показываются события за последние 15 дней.                                                                             |  |  |  |  |  |  |
| Все отчеты Как посмотреть отчеты на смартфоне или планшете?                                                                                                    |  |  |  |  |  |  |

Мониторинг ведется по тем контрагентам, которые записаны в информационную базу и стоят на мониторинге. Проверить список контрагентов, которые поставлены на мониторинг можно в разделе «Продажи»/«Закупки», «Контрагенты на мониторинге 1СПАРК Риски». В списке можно поставить контрагентов на мониторинг вручную:

| 🗲 🔿 ☆ Контрагенты на мониторинге                                                    | 1СПАРК Риски                                                                                                    |                  | ×                   |
|-------------------------------------------------------------------------------------|----------------------------------------------------------------------------------------------------|------------------|---------------------|
| Подбор Снять с мониторинга<br>Способ постановки на мониторинг: • Вручную Автоматиче | ески 🔿 Любой                                                                                                    | Поиск (Ctrl+F) × | ] 🔍 т Ещет ?        |
| Контрагент ↓                                                                        | Поставлен вручную                                                                                                    | Пользователь     | Дата                |
| 📨 АВИАКОМПАНИЯ ВИМ-АВИА ООО                                                         | ~                                                                                                    | <Не указан>      | 22.11.2017 10:00:23 |
| 📨 АК ТРАНСАЭРО ОАО                                                                  | <ul> <li>Image: A second second s</li></ul> | <Не указан>      | 27.09.2017 11:59:43 |
| 📨 БАНК ВТБ (ПАО)                                                                    | <ul> <li>✓</li> </ul>                                                                                                    | <Не указан>      | 22.11.2017 10:00:23 |
| 📨 ИНТЕРФАКС ЗАО                                                                     | ✓                                                                                                    | <Не указан>      | 27.09.2017 11:47:29 |
| 📨 МАРАЛ ООО КСОК                                                                    | ✓                                                                                                    | <Не указан>      | 22.11.2017 10:00:23 |
| 📨 Наше предприятие                                                                  | ×                                                                                                    | <Не указан>      | 27.09.2017 11:47:29 |
| 📨 Розничный покупатель                                                              | <ul> <li>Image: A second second s</li></ul> | <Не указан>      | 27.09.2017 11:47:29 |
| 📨 РОМАШКА ООО                                                                       | <ul> <li>Image: A second second s</li></ul> | <Не указан>      | 27.09.2017 11:47:29 |
| 📼 ЦЕНТР ИКТ ООО                                                                     | $\checkmark$                                                                                                    | <Не указан>      | 27.09.2017 11:59:43 |
|                                                                                     |                                                                                                    |                  |                     |

Также в программе можно настроить автоматическую постановку на мониторинг поставщиков и клиентов, с которыми есть договоры, включив соответствующую настройку в «НСИ и администрирование», далее «Закупки»/«Продажи», «Договоры с поставщиками»/ «Договоры с клиентами», «Постановка поставщиков на мониторинг 1СПАРК»/«Постановка клиентов на мониторинг 1СПАРК»:

| ← → Продажи                                                 |                                    |
|-------------------------------------------------------------|------------------------------------|
| <ul> <li>Оптовые продажи</li> </ul>                         |                                    |
| Использование соглашений с клиентами:                       |                                    |
| Не использовать                                             | •                                  |
| Типовые соглашения — это типовые условия продаж, которые и  | спользуются при продажах товаров.  |
| 🗹 Договоры с клиентами                                      |                                    |
| Регистрация договоров с клиентами, возможность отражения ра | счетов в разрезе договоров.        |
| Постановка клиентов на мониторинг 1СПАРК Настроить          |                                    |
| Автоматическая постановка клиентов, имеющих действующи      | ие договоры, на мониторинг 1СПАРК. |

## Как получить бизнес-справку по контрагенту?

Получить бизнес-справку можно в программе, если перейти в «Карточку контрагента». Далее, в верхней части формы, нужно нажать на кнопку «1СПАРК Риски» и выбрать пункт «Справки»:

| 🗲 🔶 🏠 РОМАШК                                                                                                    | КА ООО (Контрагент)                                           |  |  |  |  |  |  |
|----------------------------------------------------------------------------------------------------|---------------------------------------------------------------|--|--|--|--|--|--|
| Основное Банковские счета Договоры Документы Контактные лица Настройка распределения продаж по направлениям деятельности |                                                               |  |  |  |  |  |  |
| Записать и закрыть Записать Создать на основании - 🖾 Отчеты -                                                            |                                                               |  |  |  |  |  |  |
| Общая информация Адреса, те                                                                                              | елефоны Дополнительная информация Включить мониторинг событий |  |  |  |  |  |  |
| Вид контрагента: Юридич                                                                                                  | неское лицо Код: 00-00000                                     |  |  |  |  |  |  |
| ИНН: 7810764776                                                                                                    | КПП: 781001001 Код по ОКПС                                    |  |  |  |  |  |  |
| Контрагент есть в базе ФНС                                                                                               |                                                               |  |  |  |  |  |  |
| Сокр. юр. наименование: ООО "К                                                                                           | РОМАШКА"                                                      |  |  |  |  |  |  |

Откроется форма со списком ранее полученных справок по этому контрагенту. В этой форме также можно заказать новую справку, нажав на копку «Запросить справку»:

| ← → Справки 1СПАРК Риски: РОМАШКА ООО               |                                   |            |          |  |             |  |  |
|-----------------------------------------------------|-----------------------------------|------------|----------|--|-------------|--|--|
| Запросить справки<br>Контрагент: <u>РОМАШКА ООО</u> |                                   |            |          |  |             |  |  |
| Дата                                                | Дата 1 ИНН Состояние Пользователь |            |          |  |             |  |  |
| 22.11.2017 15:24:56                                 |                                   | 7810764776 | Получена |  | <Не указан> |  |  |

Подготовка справки может занять некоторое время. Когда справка будет готова, напротив заказанной справки в столбце состояние значение «Готовится» будет изменено на «Получена». Сервис выдает справки в формате PDF.

| ← → Справки 1СПАРК Риски: РОМАШКА ООО               |   |            |           |                        |                                     |      |
|-----------------------------------------------------|---|------------|-----------|------------------------|-------------------------------------|------|
| Запросить справку<br>Контрагент: <u>РОМАШКА ООО</u> |   |            |           | <u>Все справки в л</u> | ичном кабинете на Портале 1С:ИТС Еи | це - |
| Дата                                                | † | ИНН        | Состояние |                        | Пользователь                        |      |
| 22.11.2017 15:29:09                                 |   | 7810764776 | Готовится |                        | <Не указан>                         |      |
| 22.11.2017 15:24:56                                 |   | 7810764776 | Получена  |                        | <Не указан>                         |      |

Посмотреть справки по всем контрагентам можно в разделе «Продажи»/«Закупки», «Справки 1СПАРК Риски»:

| Контрагент:       • × Ф       Запросить справку       Все справки в личном кабинете на Портале 1С:ИТС       Еще         Дата       ↑       Контрагент       ИНН       Состояние       Пользователь         ©       22.11.2017 15:29:58       МАРАЛ ООО КСОК       4101101242       Получена       <Не указан>         ©       22.11.2017 15:29:52       ИНТЕРФАКС ЗАО       7710137066       Получена       <Не указан>         ©       22.11.2017 15:29:09       РОМАШКА ООО       7810764776       Получена       <Не указан>         Все справки в личном кабинете на Портале 1С:ИТС       Еще       Состояние       Пользователь | +        | 🔸 🏠 Справки 1       | 1СПАРК Риски   |               |                            |                             |
|----------------------------------------------------------------------------------------------------|----------|---------------------|----------------|---------------|----------------------------|-----------------------------|
| Дата         †         Контрагент         ИНН         Состояние         Пользователь           III         22.11.2017 15:29:58         МАРАЛ ООО КСОК         4101101242         Получена <he указан="">           III         22.11.2017 15:29:52         ИНТЕРФАКС ЗАО         7710137066         Получена         <he указан="">           III         22.11.2017 15:29:09         РОМАШКА ООО         7810764776         Получена         <he указан="">           III         22.11.2017 15:29:09         РОМАШКА ООО         7810764776         Получена         <he указан=""></he></he></he></he>                            | Контраге | ент:                | - × Ф Запр     | осить справку | Все справки в личном кабин | ете на Портале 1С:ИТС Еще 👻 |
| Image: 22.11.2017 15:29:58       МАРАЛ ООО КСОК       4101101242       Получена <he указан="">         Image: 22.11.2017 15:29:52       ИНТЕРФАКС ЗАО       7710137066       Получена       <he указан="">         Image: 22.11.2017 15:29:09       РОМАШКА ООО       7810764776       Получена       <he указан="">         Image: 22.11.2017 15:29:09       РОМАШКА ООО       7810764776       Получена       <he указан=""></he></he></he></he>                                                                                                    | Дата     | Ť                   | Контрагент     | ИНН           | Состояние                  | Пользователь                |
| Image: 22.11.2017 15:29:52       ИНТЕРФАКС ЗАО       7710137066       Получена <he указан="">         Image: 22.11.2017 15:29:09       РОМАШКА ООО       7810764776       Получена       <he указан="">         Image: 22.11.2017 15:29:09       РОМАШКА ООО       7810764776       Получена       <he указан="">         Image: 22.11.2017 15:29:09       РОМАШКА ООО       7810764776       Получена       <he указан=""></he></he></he></he>                                                                                                    |          | 22.11.2017 15:29:58 | МАРАЛ ООО КСОК | 4101101242    | Получена                   | <Не указан>                 |
| В 22.11.2017 15:29:09         РОМАШКА ООО         7810764776         Получена         <Не указан>           В 22.11.2017 15:29:09         РОМАШКА ООО         7810764776         Получена         <Не указан>                                                                                                    |          | 22.11.2017 15:29:52 | ИНТЕРФАКС ЗАО  | 7710137066    | Получена                   | <Не указан>                 |
| R 22.11.2017 15-24-55 DOMAIIIKA 0.00 7210754775 Deputions status                                                                                                    |          | 22.11.2017 15:29:09 | РОМАШКА ООО    | 7810764776    | Получена                   | <Не указан>                 |
|                                                                                                    | E)       | 22.11.2017 15:24:56 | РОМАШКА ООО    | 7810764776    | Получена                   | <Не указан>                 |
|                                                                                                    |          |                     |                |               |                            |                             |
|                                                                                                    |          |                     |                |               |                            |                             |
|                                                                                                    |          |                     |                |               |                            |                             |
|                                                                                                    |          |                     |                |               |                            |                             |
|                                                                                                    |          |                     |                |               |                            |                             |
|                                                                                                    |          |                     |                |               |                            |                             |

В этой же форме можно запросить повторную справку о контрагенте. Для этого нужно выбрать нужного контрагента и нажать «Запросить справку».

Также, все полученные справки можно будет просмотреть в <u>личном кабинете</u> на портале 1C:ИTC:

| 1C | ПАРК Риски           |                                               |                                                                                                    |                                      |         |  |  |
|----|----------------------|-----------------------------------------------|----------------------------------------------------------------------------------------------------|--------------------------------------|---------|--|--|
| *  | Подключить сервис    |                                               | 1СПАРК Р                                                                                                    | ИСКИ                                 |         |  |  |
| »  | Справки о компаниях  |                                               | Полученные спра                                                                                                    | вки о компаниях                      |         |  |  |
| »  | Компании на          |                                               | Заказ новых справок выполняется через интерфейс программ, в которых реализован сервис<br>Справку можно использовать как доказательство проявления должной осмотрительности при работе с контрагентом,<br>а при необходимости – в суде. Формат справки адаптирован под потребности финансовых служб и включает в себя<br>всю необходимую информацию. Справка подписана электронной подписью Интерфакс. |                                      |         |  |  |
|    | мониторинге          |                                               |                                                                                                    |                                      |         |  |  |
| 묘  | Программные продукты |                                               |                                                                                                    |                                      |         |  |  |
| Ľ  | Договоры             |                                               | Организация                                                                                                    | Название организации, ИНН            |         |  |  |
| ୭  | История заказов      |                                               | Дата справки с                                                                                                    | × 🗰 no 🛛 × 🕮                         |         |  |  |
| ٢  | Сервисы              |                                               | Найти                                                                                                    |                                      |         |  |  |
| a, | Активация касс       |                                               | Найдено справок: 81                                                                                                    |                                      |         |  |  |
|    |                      |                                               | Дата справки                                                                                                    | Организация                          | Скачать |  |  |
| <  |                      | 22.11.17 15:29 ООО КСОК "МАРАЛ"<br>4101101242 |                                                                                                    |                                      | *       |  |  |
|    |                      |                                               | 22.11.17 15:29                                                                                                    | <b>ЗАО "ИНТЕРФАКС"</b><br>7710137066 | *       |  |  |

Для перехода в личный кабинет на портале 1С:ИТС, можно в списке уже полученных справок нажать ссылку «Все справки в личном кабинете на Портале 1С:ИТС»:

| $\leftarrow$ $\rightarrow$ | 🗠 🕁 Справки        | 1СПАРК Риски   |               |                                                       | ×            |
|----------------------------|--------------------|----------------|---------------|-------------------------------------------------------|--------------|
| Контрагент                 | т:                 | × × Ф Запр     | осить справку | Все справки в личном кабинете на Портале 1С:ИТС Еще • |              |
| Дата                       | Ť                  | Контрагент     | инн           | Состояние                                             | Пользователь |
| 🗈 22                       | 2.11.2017 15:29:58 | МАРАЛ ООО КСОК | 4101101242    | Получена                                              | <Не указан>  |
| 🗈 22                       | 2.11.2017 15:29:52 | ИНТЕРФАКС ЗАО  | 7710137066    | Получена                                              | <Не указан>  |

### Как открыть карточку компании в веб-версии СПАРК?

Чтобы открыть карточку компании в веб-версии СПАРК из программы 1С, нужно перейти в «Карточку контрагента». Далее, в верхней части формы, нужно нажать на кнопку «1СПАРК Риски» выбрать пункт «Веб-версия СПАРК»:

| 🗲 🔿 🏠 ИНТЕРФАКС АО (Контрагент)                              |                                                 |
|--------------------------------------------------------------|-------------------------------------------------|
| Основное Банковские счета Договоры Договоры аренды Документы | и Контактные лица Настройка распределения прод  |
| Записать и закрыть Записать 🔖 🗸 🖆 Отчеты 🗸 🔄 ЭДО 🗸           | 1СПАРК Риски -                                  |
| Общая информация Адреса, телефоны Прочая информация          | <ul> <li>Включить мониторинг событий</li> </ul> |
| Вид контрагента: Юридическое лицо - Ко                       | Справки 022                                     |
| ИНН: 7710137066 УКПП: 771001001 устан                        | События мониторинга                             |
|                                                              | Веб-версия СПАРК                                |
| Сокр. юр. наименование: АО "ИНТЕРФАКС"                       | установлено с 09.04.2018                        |
| Рабочее наименование: ИНТЕРФАКС АО                           |                                                 |

В браузере, который выбран по умолчанию в системе, будет открыта карточка контрагента с <u>информацией из системы СПАРК</u>:

| СПАРК                                                                                   | АО "ИНТЕРФАКС"                                                                                                    | doot Te                                                                                                    | кущий раздел 🗄 Еще 📗 🛧 🐥                                                                                |
|-----------------------------------------------------------------------------------------|----------------------------------------------------------------------------------------------------|----------------------------------------------------------------------------------------------------|----------------------------------------------------------------------------------------------------|
| Найти раздел 🔍<br>Общая информация                                                      | <b>Карточка</b><br>огрн 1037739                                                                                                    | а <b>КОМПАНИИ</b><br>169335 • ИНН 7710137066 • КПП 771001001 • ОКПО 00335120                                                                                                    | + Добавить в отчет                                                                                      |
| Карточка компании<br>Регистрационные данные<br>Виды деятельности<br>Последние изменения | Полное<br>наименование<br>На английском                                                                                                    | АКЦИОНЕРНОЕ ОБЩЕСТВО "ИНТЕРФАКС"<br>PRIVATE COMPANY LIMITED BY SHARES INTERFAX                                                                                                    | Статус<br>Действующее - ЕГРЮЛ 05.08.2021                                                                |
| Выписки из ЕГРЮЛ<br>Счета<br>Телефоны<br>Адреса<br>Локументы                            | ыписки из ЕГРЮЛ         Адрес         127006, г. Москва, ул. 1-Я Тверская-Ямская, д. 2 корп. 1         На карте [2]           чета         Телефон         +7 (985) 6903486 > еще > |                                                                                                    | Зарегистрирована<br>26.05.1992 · 29 лет<br>Головная компания<br>Interfax Group Limited - Великобритания |
| мои действия<br>Регламентные проверки<br>Комментарии                                    | Отрасль<br>Руководитель                                                                                                    | Деятельность по оказанию консультационных и информационных услуг<br>Комиссар Михаил Витальевич - генеральный директор                                                                                                    | Реорганизации - 8<br>Размер предприятия<br>Крупные предприятия ~                                        |
| История просмотров<br>Структура компании<br>Совладельцы<br>Анализ владения - новое      | Индексы 🗸                                                                                                    | Риск<br>низкий низкий Низкий Каз<br>низкий низкий                                                                                                    | Среднесписочная численность<br>612 чел. · 31.12.2020<br>Уставный капитал<br>24.06.2004 1 000 000 Р      |
| Филиалы<br>Участие в уставном капитале<br>Некоммерческие организации<br>Связи компании  | Факторы,<br>требующие<br>внимания                                                                                                    | <ul> <li>Адрес здания указан как место нахождения нескольких ЮЛ (компаний по данным ФНС от 04.08.2021: 11, неаффилированных компаний в этом здании: 24) <sup>(2)</sup></li> <li>Телефон указан несколькими юридическими лицами 3 <sup>(2)</sup></li> <li>Является поставщиком госзаказа, выявлено 2 фактора <sup>(2)</sup></li> </ul> | Дочерние компании 5<br>«Кредитный лимит» ~<br>730 590 000 Р                                             |
| Лица, имеющие право<br>действовать без доверенности                                     |                                                                                                    | <ul> <li>Реестр операторов, осуществляющих обработку персональных данных ~</li> <li>Российский союз промышленников и предпринимателей ~</li> </ul>                                                                                                    | Выручка от продажи<br>2020 4 226 077 000 Р                                                              |

Список контрагентов, по которым ранее были совершены переходы в веб-версию СПАРК из программ 1С, можно просмотреть в <u>личном кабинете на Портале 1C:ИTC</u>:

| *                                                                                                    | > Личный кабинет > Сервисы                                                                                                    | > 1СПАРК Риски > Контрагенты, по которым были получены карточки СПАРК |                    |  |  |
|----------------------------------------------------------------------------------------------------|----------------------------------------------------------------------------------------------------|-----------------------------------------------------------------------|--------------------|--|--|
| Абонент:<br>Код абонента:                                                                                                    | 🖹 Контрагенты, по которым были получены карточки СПАРК                                                                                                    |                                                                       |                    |  |  |
| Профиль абонента   СПАРК Риски   Лодключить сервис  Подключить сервис  Лолученные справки о контрагентах  Контрагенты на мониторинге | В списке отображаются контрагенты, по которым были получены карточки СПАРК из программы 1С<br>Всего были получены карточки СПАРК по 5 контрагентам<br>Ещё доступны карточки по 145 новым контрагента /<br>Контрагент Название контрагента / ФИО / ИНН<br>Дата открытия карточки |                                                                       |                    |  |  |
| Контрагенты, по которым                                                                                                    | Спарк<br>Дата первого                                                                                                    | Найти                                                                 | Найдено записей: 5 |  |  |
|                                                                                                    | перехода 15.06.2021                                                                                                    | 7710137066<br>АО "ИНТЕРФАКС"                                          | Открыть в СПАРК    |  |  |

С этой страницы можно открыть карточку компании в веб-версии СПАРК. Для этого напротив контрагента нужно нажать кнопку «Открыть в СПАРК».

#### Как рассчитываются индексы?

#### Индекс должной осмотрительности

Индекс должной осмотрительности представляет собой значение от 1 до 99, где более высокое значение отражает большую вероятность того, что компания создана не для уставных целей, а в качестве "транзакционной единицы", не имеющей существенных собственных активов и операций, или является "брошенным" активом.

Факторное пространство Индекса должной осмотрительности включает в себя такие параметры, как свежесть последней представленной в органы статистики отчетности компании, наличие массового директора и массового адреса регистрации, учитывает значения некоторых показателей финансовой отчетности компании и их динамику.

Индекс рассчитывается с помощью таких аналитических методов, как модель логистической регрессии, модель классифицирующих и регрессионных деревьев, а также моделей, основанных на гибридных нейро-нечетких сетях.

Значение индекса является скоринговым аналитическим показателем, рассчитываемым на основании публично доступной информации о деятельности юридического лица. За достоверность указанной информации Интерфакс ответственности не несет. Оценка компании может быть автоматически изменена при получении новой и/или дополнительной информации. Данная оценка является мнением Интерфакс и не дает каких-либо гарантий или заверений третьим лицам, а также не является рекомендацией для покупки, владения или продажи ценных бумаг, принятия (или непринятия) каких-либо коммерческих или иных решений.

#### Индекс финансового риска

Индекс финансового риска представляет собой меру риска несостоятельности компании. Его высокие значения указывают на наличие признаков неудовлетворительного финансового состояния, которые могут привести к тому, что компания утратит платежеспособность.

Для расчета индекса используются как финансовые коэффициенты, так и нефинансовые признаки ухудшения финансового состояния. Если компания не сдает финансовую отчетность

в органы статистики, то индекс будет рассчитан по упрощенной модели только на нефинансовых факторах.

Значение индекса является скоринговым аналитическим показателем, рассчитываемым на основании публично доступной информации о деятельности юридического лица. За достоверность указанной информации Интерфакс ответственности не несет. Оценка компании может быть автоматически изменена при получении новой и/или дополнительной информации. Данная оценка является мнением Интерфакс и не дает каких-либо гарантий или заверений третьим лицам, а также не является рекомендацией для покупки, владения или продажи ценных бумаг, принятия (или непринятия) каких-либо коммерческих или иных решений.

#### Индекс платежной дисциплины

Индекс платежной дисциплины (Paydex) - это аналитический показатель, отражающий средний фактический срок исполнения компанией своих финансовых обязательств по различным контрактам. Указано значение за 3 последних месяца.

Значение индекса рассчитывается автоматически на основании данных по платежам компании, полученным от участников программы «Мониторинг платежей», что не может гарантировать покрытия всех платежей компании. За достоверность указанной информации Интерфакс ответственности не несет. Оценка компании может быть автоматически изменена при получении новой и/или дополнительной информации. Данная оценка является мнением Интерфакс и не дает каких-либо гарантий или заверений третьим лицам, а также не является рекомендацией для покупки, владения или продажи ценных бумаг, принятия (или непринятия) каких-либо коммерческих или иных решений.